## Pridávanie predmetov do zápisného listu

1. Prihlásim sa do AIS a kliknem na šípku pri zápisných listoch.

| tật Student × +                     |                                         |             | ~ - <b>o</b> × |
|-------------------------------------|-----------------------------------------|-------------|----------------|
| ← → C a ais2.ukf.sk/ais/apps/studen | nt/sk/                                  |             | 아 책 순 ☆ 🔲 🕔 🗄  |
| M Gmail 💶 YouTube 🖹 Maps 🎲 Travco   |                                         |             |                |
| < AiSz                              |                                         | Študent     |                |
|                                     | <text><text><text></text></text></text> |             |                |
| Type here to search                 | । 🚈 🛤 🧿 💽 🎽 🗖 🚺                         | s 🖻 🔍 🖾 🚾 📲 | ^              |

2. Kliknem na Moje predmety v .....

| ← → C  | k/                                                                                                    |                                                                                                    |                   | 아 팩 순 ☆ 🛛 🕔 🗄 |
|--------|----------------------------------------------------------------------------------------------------|----------------------------------------------------------------------------------------------------|-------------------|---------------|
| < AiSz |                                                                                                    | Študent                                                                                                    |                   | :             |
|        |                                                                                                    |                                                                                                    | Viac nezobrazovať |               |
|        | IDO: 223892                                                                                                    | Nové splývy                                                                                                    | 0                 |               |
|        | Posledné prihlásenie<br>05.09.2022 19:42                                                                            |                                                                                                    |                   |               |
|        | 85.135.192.122                                                                                                    | Môj rozvrh, vhľadávanie rozvrhu                                                                                                    |                   |               |
|        | Meniny má: Regina                                                                                                   |                                                                                                    |                   |               |
|        | Aplikácie                                                                                                    | 3RCR16b - Re řonálny cestovný ruch (2022/2023)                                                                                                    | •                 |               |
|        | <ol> <li>Osobné údaie</li> </ol>                                                                                    | Zániená liety                                                                                                    | 0                 |               |
|        | Osoba v AiS2<br>Správa používateľa<br>Verejnené dokumenty<br>Správy                                                 | Moje predmety v 2022/2023 (3RCR16b)<br>Dětum zápiau: 5.9.2022<br>Uzatonovný čálko (25.1 No. 1.5. Nie                                                      | I                 |               |
|        | <ul> <li>Prehľad štúdií</li> <li>Studijné programy</li> <li>Register predmetov</li> <li>Rozvrhy hodin</li> </ul>    | Elektronický zápis: nevytvorený<br>Moje predmety v 2021/2022 (3RCR16b)<br>Détau zápisu: 1.9. 2021                                                         |                   |               |
|        | <ul> <li>Dátumové intervaly</li> <li>Elektronická nástenka</li> <li>Prihášky uchádzača</li> <li>Nástenka</li> </ul> | Uzatovený zápla ZS. Nie, LS. Nie<br>Elektronický zápla: vytvorený, potvrdený dňa: 19. 8. 2021                                                             |                   |               |
|        | <ul> <li>Prihlasovalie na skúšky</li> <li>Vyhľadávanie osôb</li> <li>Absolventi</li> </ul>                          | Moje predmety v 2820/2821 (2RCR16b)<br>Détum žápisu: 1.9. 2020<br>Uzatvorený žapisu: 2.5. Nie<br>Elektronický zápis: vytvorený, potvrdený dňa: 2. 9. 2020 | :                 |               |
|        | Diskusia                                                                                                    | Moje predmety v 2019/2020 (1RCR16b)<br>Dótum zápisu: 11. 9. 2019<br>Uzatvorený zápis 23. Nie, LS. Nie<br>Elektronický zápis nevýtvorený                   | :                 |               |
|        |                                                                                                    | Vytvorif zápisný list Vytvorif elektronický zápis                                                                                                    |                   |               |
|        |                                                                                                    | Záverečné práce                                                                                                    | Û,                |               |
|        |                                                                                                    |                                                                                                    |                   |               |

## 3. Kliknem na zápis predmetov.

| tit Moje predmety ×                                         |                                |                           |                            |                  | ~ - O ×     |
|-------------------------------------------------------------|--------------------------------|---------------------------|----------------------------|------------------|-------------|
| ← → C a ais2.ukf.sk/ais/apps/stud.ot-predmety/sk/?zl=498684 |                                |                           |                            |                  | 🎙 🕑 🖈 🔲 🚺 🗄 |
| M Gmail 💶 YouTube 🕵 Maps 🚯 Travco                           |                                |                           |                            |                  |             |
| <≇‡ AiS₂                                                    |                                | Moje pr                   | edmety                     |                  | ÷ .         |
|                                                             |                                | 2022/2023 - 3RCR16b - Res | gionálny cestovný ruch 👻   |                  |             |
|                                                             | Predmety 🛛 🗶 Skúšky            | Priebežné hodnotenia      | 🛃 Prehľady                 | ¢'               |             |
|                                                             | Zápis predmetov Študijná časť  |                           | Oelý rok<br>Zimný semester | 🔘 Letný semester |             |
|                                                             | A - povinné predmety           |                           |                            | Kredity: 0/0     |             |
|                                                             | B - povinne voliteľné predmety |                           |                            | Kredity: 0/0     |             |
|                                                             | C - výberové predmety          |                           |                            | Kredity: 0/0     |             |
|                                                             | Štátne skúšky                  |                           |                            |                  |             |
|                                                             |                                |                           |                            |                  |             |
|                                                             |                                |                           |                            |                  |             |
|                                                             |                                |                           |                            |                  |             |
|                                                             |                                |                           |                            |                  |             |
|                                                             |                                | Akodemický bilomačejí     | astém 8/52 @ 11915 Kolsze  |                  |             |
| 💷 🔎 Type here to search 🛛 👘 💿 💽                             | 🜢 🖿 🖻 🚔 🛈 🗠 🖸                  |                           |                            |                  | ^           |

4. Kliknutím na + pri predmetoch si pridávam želané predmety do zápisného listu. Pridávanie predmetov potvrdím kliknutím na Zavrieť.

|             | Moje pre                                                  | dmety                   |        |    |   |                                                     |  |
|-------------|-----------------------------------------------------------|-------------------------|--------|----|---|-----------------------------------------------------|--|
| Zápis predn | 2022/2023 - 3RCR16h - Red                                 | ionálny cestovný ruch 👻 |        |    | × | Contraction 1 (1) (1) (1) (1) (1) (1) (1) (1) (1) ( |  |
| • •         | Poistenie<br>POI (SK)                                     | LS<br>2P                | 1.r    | 4К | ~ |                                                     |  |
| ⊕           | Dane podnikateľských subjektov<br>DPS (SK)                | LS<br>1P+1C             | 2.r    | 4К | ~ |                                                     |  |
| €           | Politika cestovného ruchu EÚ<br>POCREU (HU,SK)            | ZS<br>2P                | 3.г    | ЗК | ~ |                                                     |  |
| •           | Cezhraničná społupráca<br>CSCR (HU,SK)                    | ZS<br>2S                | 3.1    | зк | • |                                                     |  |
| •           | Multimediálna prezentácia v cestovnom ruchu<br>MUPRE (SK) | ZS<br>28                | 3.r    | зк | • |                                                     |  |
| ⊕           | Psychológia v praxi cestovného ruchu<br>PSYCR (HU,SK)     | LS<br>2S                | 2.,3.r | 4К | • |                                                     |  |
| •           | Doprava v cestovnom ruchu<br>DOPCR (HU,SK)                | LS<br>2S                | 3.r    | зк | • |                                                     |  |
| •           | Manažment cestovnej kancelárie<br>MACK (SK)               | LS<br>1P+1S             | 3.r    | ЗК | • |                                                     |  |
|             |                                                           |                         |        |    |   |                                                     |  |

## 5. Predmety mám pridané.

| tit Moje predmety × +                                       |                                                    |                                                 |                  | ~ - <b>D</b> ×     |
|-------------------------------------------------------------|----------------------------------------------------|-------------------------------------------------|------------------|--------------------|
| ← → C @ ais2.ukf.sk/ais/apps/student-predmety/sk/?zl=498684 |                                                    |                                                 |                  | 鞫 ピ ☆ 🛛 🕚 :        |
| M Gmail 🖬 YouTube 📓 Maps 😝 Tranco                           |                                                    | Moje predmety                                   | ŧ,               | 1                  |
|                                                             | Zápis predmetov<br>Študijná časť                   | Celý rok Zimný semester                         | 🔿 Letný semester |                    |
|                                                             | A - povinné predmety                               |                                                 | Kredity: 0/0     |                    |
|                                                             | B - povinne voliteľné predmety                     |                                                 | Kredity: 18/0    |                    |
|                                                             | Cezhraničná spolupráca<br>CSCR (SK)                | 3K ZS<br>2S                                     | ō :              |                    |
|                                                             | Dane podnikateľských subjektov<br>DPS (SK)         | 4K,LS<br>1P+1C                                  | ō :              |                    |
|                                                             | Manažment cestovnej kancelárie<br>MACK (SK)        | 3K, LS<br>1P+1S                                 | ō :              |                    |
|                                                             | Národohospodárska politika<br>HOSP (SK)            | 4K, ZS<br>2P                                    | •                |                    |
|                                                             | Psychológia v praxi cestovného ruchu<br>PSVCR (SK) | 4K.LS<br>2S                                     | ō :              |                    |
|                                                             | C - výberové predmety                              |                                                 | Kredity: 0/0     |                    |
|                                                             | Štátne skúšky                                      |                                                 |                  |                    |
|                                                             |                                                    |                                                 |                  |                    |
| I D Type here to search                                     | ) = 0 🛥 U 🗠 G 🐑                                    | Akademický informatný systém AIS2 © URUŠ Košice |                  | ^ ⊕ □ ⊄0 SK 2001 🕎 |